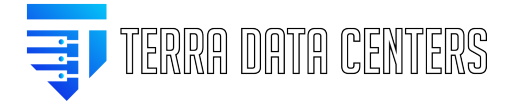

Knowledgebase > eMail > Microsoft Outlook Activesync Setup (Mailcow)

# Microsoft Outlook Activesync Setup (Mailcow)

Gregory Gleinig - 2024-06-25 - eMail

Windows 10

# Office 365 Outlook Downloaded Version Open the Control Panel in Windows 10

In Windows 10, the Control Panel has largely been superseded by the **Settings App**, which you can access by opening your Start Menu and clicking the gear icon (③)

However, the traditional Control Panel is still available

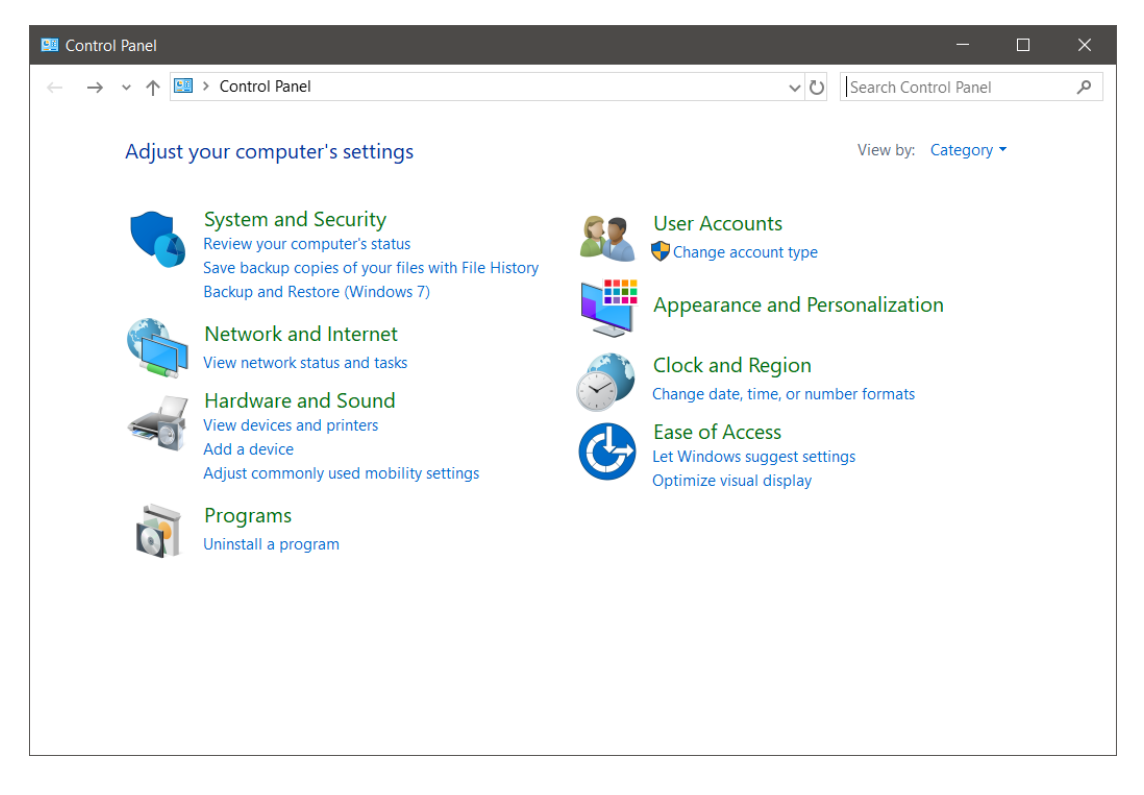

#### From the Start Menu

- 1. Open the Start Menu.
- 2. Scroll down to W, click Windows System, then click Control Panel.

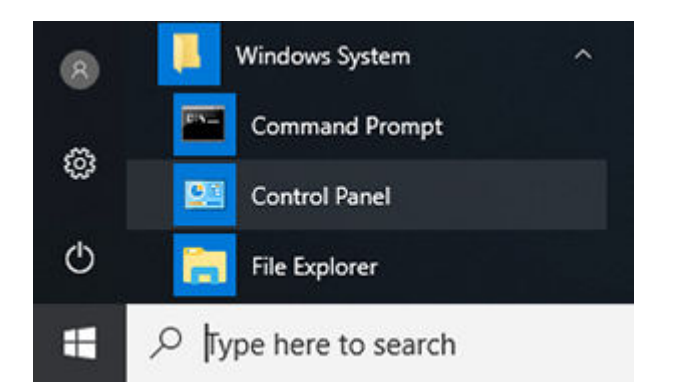

#### From the Cortana search bar

- 1. The Cortana search bar is located on the left side of your taskbar, next to the Start Menu button. Click the search bar to place your cursor in this box.
- 2. Type the word **control**. Cortana will list best matches above as you type. In this list, click **Control Panel**.

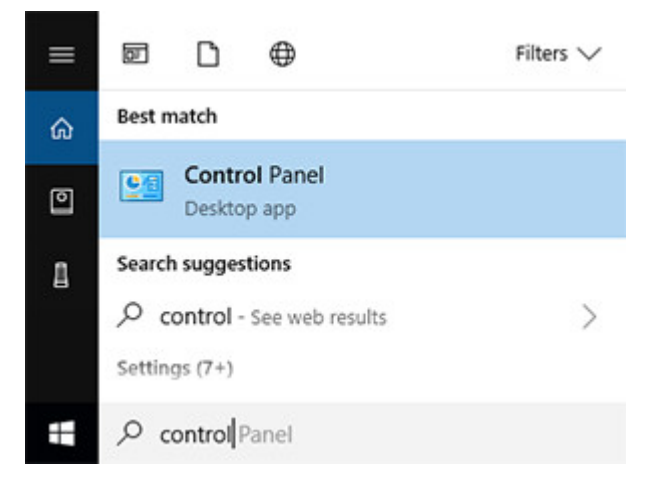

Type Mail in search bar

| 🖼 mail - Control Panel                                         |     |      | × |
|----------------------------------------------------------------|-----|------|---|
| $\leftarrow \rightarrow \checkmark \uparrow$ 🔟 > Control Panel | ~ Ū | mail | × |
| Mail (Microsoft Outlook 2016)                                  |     |      |   |
| Search Windows Help and Support for "mail"                     |     |      |   |
|                                                                |     |      |   |
|                                                                |     |      |   |
|                                                                |     |      |   |
|                                                                |     |      |   |
|                                                                |     |      |   |
|                                                                |     |      |   |
|                                                                |     |      |   |
|                                                                |     |      |   |
|                                                                |     |      |   |
|                                                                |     |      |   |

## Select Email Accounts

| 🧶 Mail 1   | Setup - Outlook                                                                         | ×              |
|------------|-----------------------------------------------------------------------------------------|----------------|
| Email Ac   | counts                                                                                  |                |
|            | Setup email accounts and directories.                                                   | Email Accounts |
| Data File  | s                                                                                       |                |
| <b>1</b>   | Change settings for the files Outlook uses to<br>store email messages and documents.    | Data Files     |
| Profiles - |                                                                                         |                |
|            | Setup multiple profiles of email accounts and data files. Typically, you only need one. | Show Profiles  |
|            |                                                                                         | Close          |

Select New

| Account Settings                                                                                              | ×     |
|----------------------------------------------------------------------------------------------------|-------|
| <b>Email Accounts</b><br>You can add or remove an account. You can select an account and change its settings. |       |
| Email Data Files RSS Feeds SharePoint Lists Internet Calendars Published Calendars Address Bo                 | ooks  |
| 😡 New 🕅 Repair 🖀 Change 🛇 Set as Default 🗙 Remove 🔹 🔹                                                         |       |
| Name Type                                                                                                    |       |
|                                                                                                    |       |
|                                                                                                    |       |
|                                                                                                    |       |
|                                                                                                    |       |
| Selected account delivers new messages to the following location:                                             |       |
| gregory.gieinig@iive.com\inbox<br>in data file C:\Users\areao\\Microsoft\Outlook\areaory.aleinia@live.com.ost |       |
|                                                                                                    |       |
|                                                                                                    |       |
|                                                                                                    | Close |

### Select Email Account

| Add Account                              |                                                                 | ×      |
|------------------------------------------|-----------------------------------------------------------------|--------|
| Auto Account Setup<br>Outlook can automa | atically configure many email accounts.                         | ×      |
| Email Account                            |                                                                 |        |
| Your Name:                               |                                                                 |        |
|                                          | Example: Ellen Adams                                            |        |
| Email Address:                           |                                                                 |        |
|                                          | Example: ellen@contoso.com                                      |        |
| Password                                 |                                                                 |        |
| Returne Password                         |                                                                 |        |
| Neighe Passiona.                         | Type the password your Internet service provider has given you. |        |
|                                          | dilianal serves trues                                           |        |
| O Manual setup or ad                     | dditional server types                                          |        |
|                                          |                                                                 |        |
|                                          |                                                                 |        |
|                                          |                                                                 |        |
|                                          |                                                                 |        |
|                                          |                                                                 |        |
|                                          | < Back Next > Cancel                                            | l Help |

Enter the following information:

- 1. Your Name
- 2. Full email address (alias@domain.com)
- 3. Password to email account

Click next and it should auto setup the account.

- If account creates, congrats your email.
- If Error continue to section labeled "Select Manual setup or additional server types"

#### Select Manual setup or additional server types

| Email Account      |                                                                 |  |
|--------------------|-----------------------------------------------------------------|--|
| Your Name:         |                                                                 |  |
| L                  | Example: Ellen Adams                                            |  |
| Email Address:     |                                                                 |  |
|                    | Example: ellen@contoso.com                                      |  |
| Racquerdu          |                                                                 |  |
| Passworu,          |                                                                 |  |
| Retype Passivoru,  | Type the password your Internet service provider has given you. |  |
|                    |                                                                 |  |
| Manual setup or ac | Iditional server types                                          |  |
|                    |                                                                 |  |
|                    |                                                                 |  |
|                    |                                                                 |  |

Select Exchange ActiveSync

| 👼 Add Account                      |                                  |        |        |        | ×    |
|------------------------------------|----------------------------------|--------|--------|--------|------|
| Choose Your Account Type           |                                  |        |        |        | ×    |
| Office 365<br>Automatic setup for  | Office 365 accounts              |        |        |        |      |
| Email Address:                     | Example; ellen@contoso.con       | 1      |        |        |      |
| OPOP or IMAP<br>Advanced setup for | POP or IMAP email accounts       |        |        |        |      |
| Exchange ActiveSyr                 | ıc                               |        |        |        |      |
| Advanced setup for                 | services that use Exchange Activ | reSync |        |        |      |
|                                    |                                  |        |        |        |      |
|                                    |                                  |        |        |        |      |
|                                    |                                  |        |        |        |      |
|                                    |                                  |        |        |        |      |
|                                    |                                  | < Back | Next > | Cancel | Help |

## Add Account

| Mail | Server: | mail.y | ourserver.com |  |
|------|---------|--------|---------------|--|
|      |         |        |               |  |

| Add Account                                                                            |                                           |         |              |          |     |      | ×      |
|----------------------------------------------------------------------------------------|-------------------------------------------|---------|--------------|----------|-----|------|--------|
| Server Settings<br>Enter the informa                                                   | ation that is required to connect to an I | Exchang | e ActiveSync | service. |     |      | ×<br>K |
| User Information<br>Your Name:<br>Email Address:<br>Server Information<br>Mail server: |                                           |         |              |          |     |      |        |
| Logon Information<br>User Name:<br>Password:                                           | · · · · · · · · · · · · · · · · · · ·     |         |              |          |     |      |        |
| <b>Offline Settings</b><br>Mail to keep offline:                                       | Remember password                         | All     |              |          |     |      |        |
|                                                                                        |                                           |         |              |          |     |      |        |
|                                                                                        |                                           |         | < Back       | Next >   | Car | ncel | Help   |

# **Test Account Settings**

| Test Account Settings                                                       |       |  |  |  |  |
|-----------------------------------------------------------------------------|-------|--|--|--|--|
| Congratulations! All tests completed successfully. Click Close to continue. | Stop  |  |  |  |  |
|                                                                             | Close |  |  |  |  |
| Tasks Errors                                                                |       |  |  |  |  |
| Tasks Status                                                                |       |  |  |  |  |
| ✓ Log onto Exchange ActiveSync mail s Completed                             |       |  |  |  |  |
|                                                                             |       |  |  |  |  |
|                                                                             |       |  |  |  |  |
|                                                                             |       |  |  |  |  |